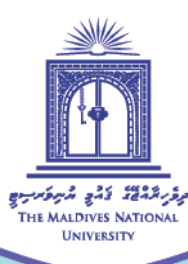

# Instructor's Guide to Adding Activities in Moodle

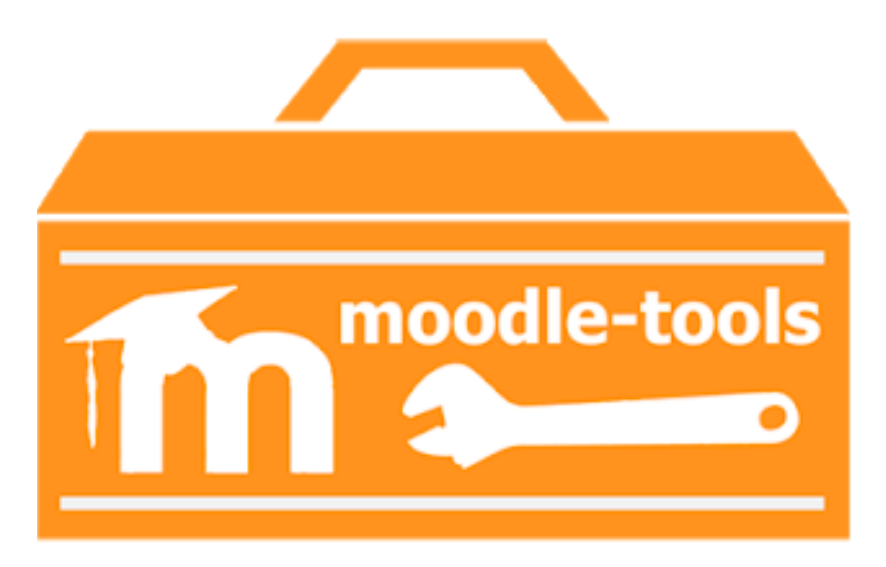

Compiled by: Ibrahim Adam

Centre for Educational Technology and Excellence

cete@mnu.edu.mv

cete.mnu.edu.mv

(\$ (960) 3345187

This is a short guide to help lecturers/facilitators get familiarized with the tools in Moodle in creating learning activities and get oriented on how to add these activities in a Moodle course page. This guide will include the commonly used tools/activities that are currently used at MNU.

### Moodle Tools included:

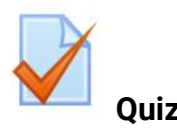

The Quiz activity module allows the teacher to design and build quizzes. While the most obvious application of quizzing is to assess student progress, students and instructors can benefit in other ways too:

- Quizzes can motivate students to revise course content
- They can be used as a tool for self-assessment
- A quiz can be used as a pre-test to qualify student for a course
- Quiz reports can help instructors identify gaps in course content

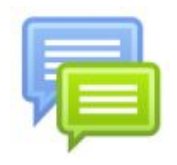

### **Discussion Forum**

The forum is an asynchronous chat tool. Forums are used as an activity where students and teachers can exchange ideas by posting comments. A forum can contribute significantly to successful communication and community building in an online environment. There are five basic types of forums.

 Standard forum for general use (default): students will see an introduction text in a separate space above the list of discussions. Students see a button to start a new discussion (thread).

| Class dis                   | cussi                            | ons                                                                                 | Administration                                                                                                    | - 3                                           |  |  |
|-----------------------------|----------------------------------|-------------------------------------------------------------------------------------|----------------------------------------------------------------------------------------------------|-----------------------------------------------|--|--|
| Add<br>at the<br>your       | your res<br>a botton<br>head: th | ponse to each for<br>n. Don't write the f<br>nink a little first!<br>Add a new disc | <ul> <li>Forum administration         <ul> <li>Optional subscription</li> <li>Unsubscribe from this forum</li> </ul> </li> <li>Course administration</li> <li>My profile settings</li> </ul> |                                               |  |  |
| Discussion                  | Starte                           | d by                                                                                |                                                                                                    |                                               |  |  |
| Saving the<br>revolution    | 1º                               | Jeffrey Sanders                                                                     | 1                                                                                                    | Barbara Gardner<br>Mon, 20 Jan 2014, 10:05 AM |  |  |
| Most<br>important<br>factor | 10                               | Jeffrey Sanders                                                                     | O                                                                                                    | Jeffrey Sanders<br>Fri, 22 Nov 2013, 5:53 PM  |  |  |

2. **Single, simple discussion:** the teachers post a question and students are able only to reply. They cannot start a new topic of discussion. This is useful if you wish to keep a discussion focused.

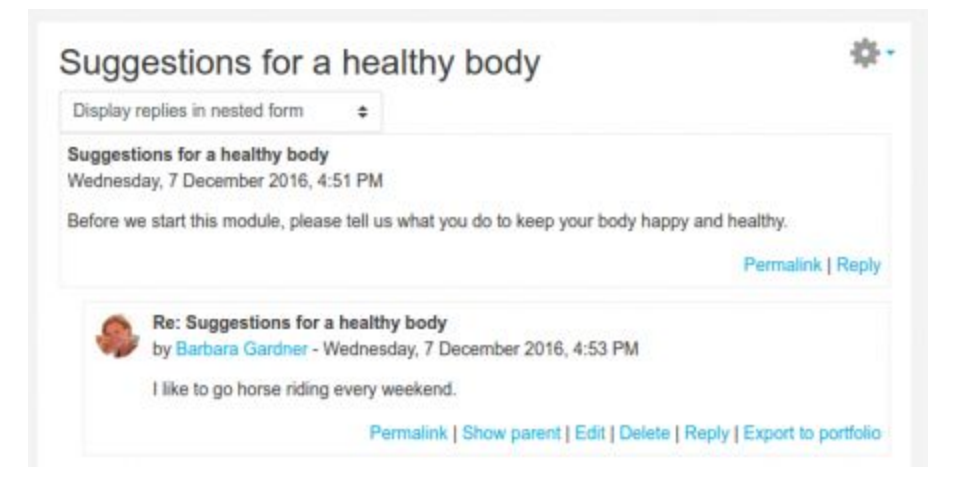

3. **Question and Answer forum:** is best used when you have a particular question that you wish to have answered. The teacher posts a question and students

respond with possible answers. By default a Q and A forum requires students to post once before viewing other students' postings.

| This is a question and answer forum. In order to see other responses to these questions, you must first<br>post your answer |        |                                                               |                                                                                                    |                                                                | This is a question and answer forum. In order to see other responses to these questions, you must first post<br>your answer  |  |
|----------------------------------------------------------------------------------------------------|--------|---------------------------------------------------------------|----------------------------------------------------------------------------------------------------|----------------------------------------------------------------|----------------------------------------------------------------------------------------------------|--|
| Olympics Q B A                                                                                                    | forum  |                                                               |                                                                                                    |                                                                | Combining the Games<br>by Mery Cooch - Thursdoy, 13 September 2012, 9:58 PM                                                  |  |
|                                                                                                    |        |                                                               |                                                                                                    |                                                                | Do you think the Otympics and Paralympics should be combined? If yes, why, and if no, why not?                               |  |
| -                                                                                                    |        |                                                               |                                                                                                    | 1000000                                                        | Baply                                                                                                    |  |
| Discussion                                                                                                    | Starte | d by                                                          | Repites                                                                                                    | Last post                                                      | Subject (hidden)                                                                                                    |  |
| Combining the Games                                                                                                    |        | Nerv Cooch                                                    | 1                                                                                                    | Devid Bockham                                                  | Author (hidden)                                                                                                    |  |
|                                                                                                    |        | Combining the Games<br>by Mary Cosch - Thursday, 13 September |                                                                                                    | Combining the Games<br>by Mary Coech - Thursday, 13 September  | maximum editing time hasn't passed yet.<br>der 2012, 9:58 PM.<br>hennis should be combined? If uss, why, and If no, why not? |  |
|                                                                                                    |        |                                                               |                                                                                                    | ou you mink ow orginpics and receipt                           | implies should be comprised: If yes, why, and if no, why not?                                                                |  |
|                                                                                                    |        |                                                               |                                                                                                    |                                                                | and at                                                                                                    |  |
|                                                                                                    |        |                                                               |                                                                                                    | Re: Combining the Games<br>by David Beckham - Thursday, 13 Se  | eptember 2012, 10.05 PM                                                                                                    |  |
|                                                                                                    |        |                                                               | I think in an ideal world they should be combined but in reality I think it would cause a i<br>of organisational problems and create so many more categories the games would be com<br>unmanageable. |                                                                | vid be combined but in reality i think it would cause a lot<br>eate so many more categories the games would be come          |  |
|                                                                                                    |        |                                                               |                                                                                                    |                                                                | Show parent   Reply                                                                                                    |  |
|                                                                                                    |        |                                                               |                                                                                                    | Re: Combining the Games<br>by Bradley Wiggins - Thursday, 13 S | aptember 2012, 10:507.091                                                                                                    |  |
|                                                                                                    |        |                                                               |                                                                                                    | Absolutely! Yes! Bring it on!                                  |                                                                                                    |  |

4. **Standard forum displayed in a blog-like format:** works like the standard forum for general use, but the first post of each discussion is displayed (as in a blog) so that users can read it and then choose to respond by clicking the "Discuss this topic" button bottom right of the post.

|             | Talk about education issues here                                                              |                                                       |
|-------------|-----------------------------------------------------------------------------------------------|-------------------------------------------------------|
| T<br>a<br>d | his works like a standard forum<br>Ilowing you to begin a new Add a new topic                 | But the first<br>post is<br>displayed as<br>in a blog |
| N           | What do you think of the cuts?<br>by May Cood- Wednesdey, 10 November 2011, 01:54 PM          |                                                       |
|             | Are the education cuts worthwhile? Are we being wasteful or is this the thin end of the wedge | iscuss this topic (1 reply so far)                    |
| -           | Student loans<br>by Martin Bischoved - Wednesday, 15 November 2011, 01 55 PM                  |                                                       |
|             | Does anyone have any experience of applying to study abroad and the procedures you need       | to go through?                                        |
|             | you click to discuss                                                                          | cuss this topic (0 replies so far)                    |

5. **Each person posts one discussion topic:** All members of your course can post one discussion topic, available to everyone to read and reply to.

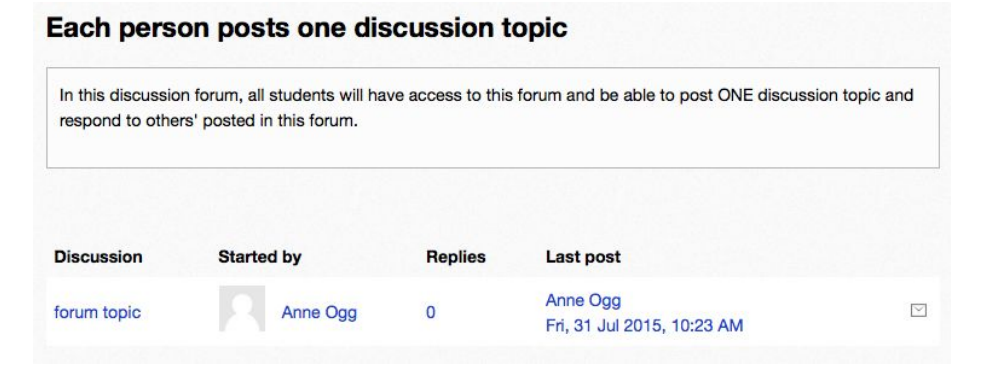

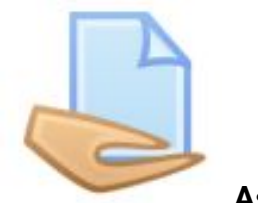

Assignment

The assignment activity provides a space into which students can submit work for teachers to grade and give feedback on. Students can type directly into Moodle, upload files or add media.

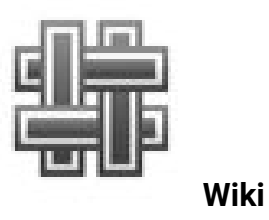

A wiki is a collection of collaboratively authored web documents. A wiki starts with one front page. Each author can add other pages to the wiki by simply creating a link to a

page that doesn't exist yet. It is indeed a fast method for creating content as a group. There is usually no central editor of a wiki, no single person who has final editorial control. Instead, the community edits and develops its own content. Consensus views emerge from the work of many people on a document.

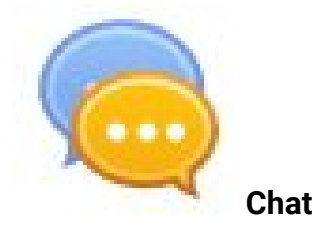

The Chat activity module participants to have a real-time synchronous discussion in a Moodle course. This is a useful way to get a different understanding of each other and the topic being discussed – the mode of using a chat room is quite different from the asynchronous forums. The Chat activity contains a number of features for managing and reviewing chat discussions.

```
    Centre for Educational Technology and Excellence
    Centre for Educational Technology and Excellence
    Centre for Educational Technology and Excellence
    Centre for Educational Technology and Excellence
    Centre for Educational Technology and Excellence
```

# **Adding a Quiz**

### Import Quiz Questions to Moodle Using the Aiken Format

The Aiken format lets you create multiple-choice or true-false questions using a simple, human-readable format that you can save as a plain text file and import into a Moodle.

### Write Questions in the Aiken Format

### Step 1:

Write your questions in a word-processing application (e.g., MS Word) or a text editor such as Notepad (Windows) or Text Edit (Mac OS X), and format as follows:

- The question must be all on one line.
- Each answer must start with a single uppercase letter, followed by a period "." or a right parenthesis ")", then a space.
- The answer line must immediately follow, starting with "ANSWER: " (with a space after the colon) and then give the letter for the correct answer.

**Note:** The word "ANSWER" and the answer letters (A,B,C etc.) must be capitalized as shown, otherwise the import will fail.

### Example:

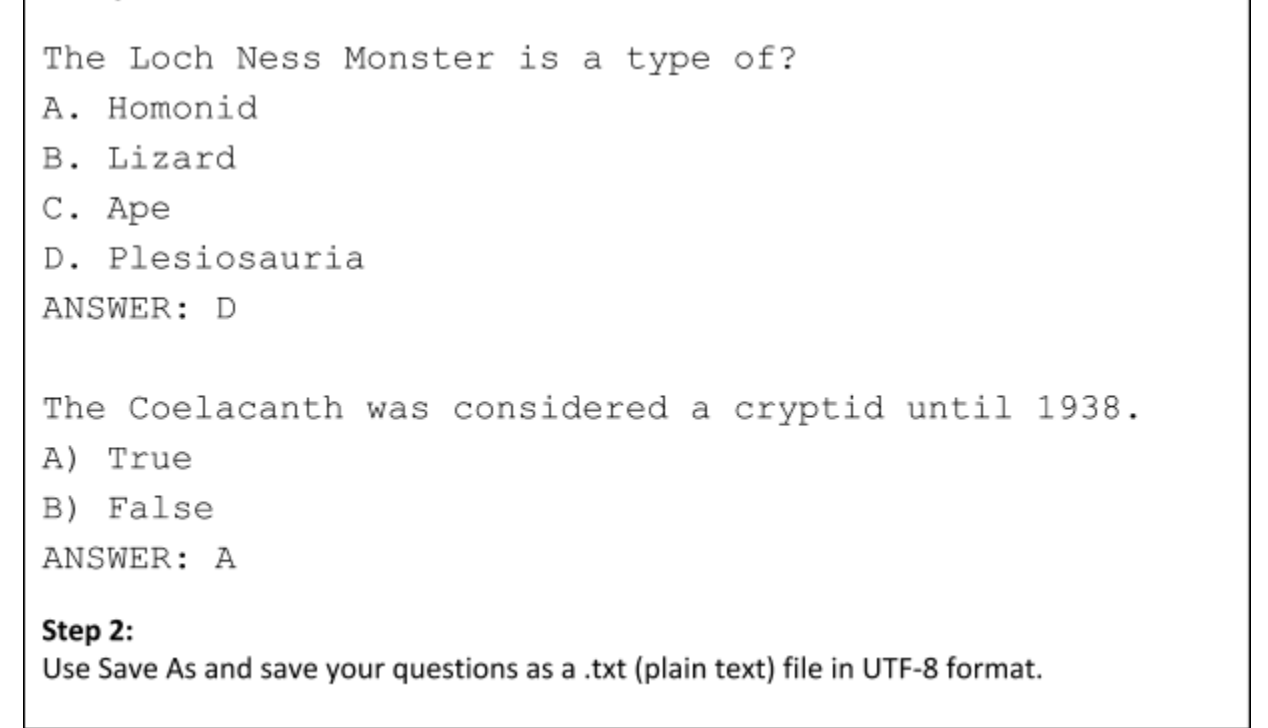

💿 Centre for Educational Technology and Excellence 🛛 🍙 cete@mnu.edu.mv 🏻 🍈 cete.mnu.edu.mv 🔹 (960) 3345187

### Import Questions into the Moodle Question Bank

Once you have saved your text file, you can import your questions into the Moodle Question Bank:

### Step 1:

Log into Moodle and open the course where you would like to add questions.

### Step 2:

In the More... options, under Settings, click Import, in the Question Bank. The Import questions from the file page will open.

| . <del>.</del>       | •             |                         |
|----------------------|---------------|-------------------------|
| 🐞 Edit settings      |               |                         |
| Main Turn editing on |               |                         |
| Course completion    |               |                         |
| <b>T</b> Filters     | >             |                         |
| 🔹 Gradebook setup    |               |                         |
| 🚹 Backup             |               |                         |
| 🛃 Restore            |               |                         |
| 📥 Import             | Question bank | Questions<br>Categories |
| Reset                |               | Import                  |
| More                 |               | Export                  |

### Step 3:

For File format, select Aiken Format.

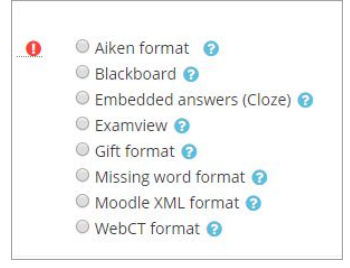

#### Step 4:

Click the General heading to expand the settings and for Import category, select a Category (or use Default for course).

**Note:** To create a new category, return to the Administration block and under Question Bank, click Categories.

#### Step 5:

Under Import questions from file, drag and drop your .txt file onto the blue arrow in the Import box, or alternately, click Choose a file.... to browse for the .txt file on your computer.

| Import | * | Choose a file Maximum size for new files: 200MB |
|--------|---|-------------------------------------------------|
|        |   |                                                 |
|        |   |                                                 |
|        |   |                                                 |
|        |   |                                                 |
|        |   |                                                 |
|        |   | You can drag and drop files here to add them.   |
|        |   |                                                 |
|        |   |                                                 |
|        |   | Import                                          |

### Step 6:

Click Import. You will see a page with the message "importing (# of) question(s) from file," with a list of the questions.

#### Step 7:

Click Continue. Your Question Bank will open. You can now further edit the questions or include the questions in a quiz.

### **Creating a Quiz**

After importing questions to question bank, then a quiz needs to be created using the Moodle Quiz activity

### Step 1:

Go to the section you want to add the quiz and click Add an activity or resource

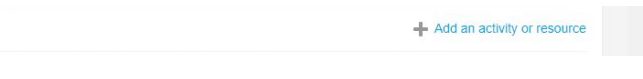

### Step 2:

Select Quiz from the Add an activity or resource window. Then Click Add

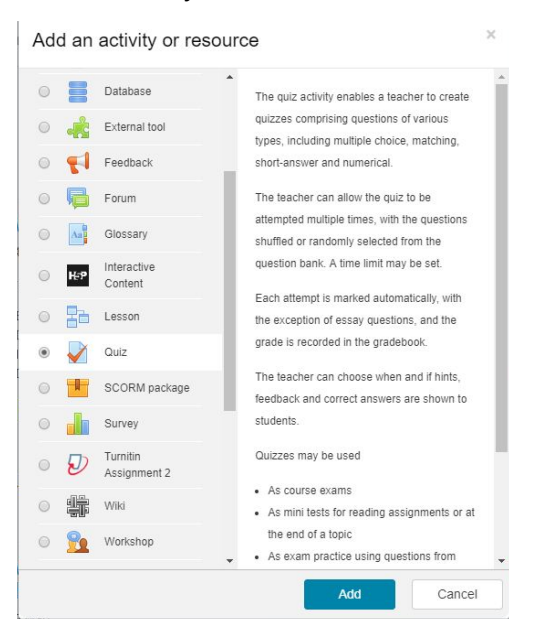

### Step 3:

Give a name to the quiz and write about the quiz (instructions) in the Description box

| Adding a r  | new Quiz | to Assessment Details <sub>③</sub> |            |
|-------------|----------|------------------------------------|------------|
| ▼ General   |          |                                    | Expand all |
| Name        | *        |                                    |            |
| Description |          |                                    |            |
|             |          |                                    |            |
|             |          |                                    |            |
|             |          |                                    |            |
|             |          | Path; p                            | all        |
|             |          | Path: p                            |            |

### Step 4:

Do the necessary settings and click Save and display

| - Timing                            |            |                                                   |
|-------------------------------------|------------|---------------------------------------------------|
| Open the quiz                       | ٢          | 9 ♦ April ♦ 2019 ♦ 10 ♦ 59 ♥ 🛗 🗆 Enable           |
| Close the quiz                      |            | 9 ♦ April ♦ 2019 ♦ 10 ♦ 59 ♦ 🛗 🗉 Enable           |
| Time limit                          | ٢          | 0 minutes 💠 🗉 Enable                              |
| When time expires                   | ٢          | Open attempts are submitted automatically         |
| Submission grace period             | ٢          | 1 days                                            |
| ▼ Grade                             |            |                                                   |
| Grade category                      | (?)        | Uncategorised \$                                  |
| Grade to pass                       | ٢          |                                                   |
| Attempts allowed                    |            | Unlimited \$                                      |
| Grading method                      | ٢          | Highest grade ¢                                   |
| ▶ Tags                              |            |                                                   |
| Competencies                        |            |                                                   |
|                                     | 1          | Save and return to course Save and display Cancel |
| There are required fields in this t | form marks |                                                   |

cete@mnu.edu.mv

### Adding Questions to the Quiz

Once quiz is created, questions from the question bank needs to be added to the quiz

### Step 1:

#### Click on Edit Quiz

| Test Quiz                                                                                        | -¢- |
|--------------------------------------------------------------------------------------------------|-----|
| The quiz will contain total 5 questions of different types (MCQ, Fill in the blanks, true/false) |     |
| You will be given 7 minutes to complete and 2 attempts                                           |     |
| Once finished answering the questions, please submit all the answers to finish the quiz          |     |
| Grading method: Highest grade                                                                    |     |
| No questions have been added yet                                                                 | ×   |
| Edit quiz<br>Back to the course                                                                  |     |

#### Step 2:

Select from question bank under Add in the editing quiz window

| Questions: 0   This quiz is open | Maximum grade 10.00 Sav |
|----------------------------------|-------------------------|
| Repaginate                       | Total of marks: 0       |
| Ĺ                                | Shuffle ③               |
|                                  | a new question          |
|                                  | + from question bank    |
|                                  | a random question       |

#### Step 3:

Select category and then mark the questions to be included in the quiz. Click on Add selected questions to the quiz

| Add from the question bank at the end                                                                                                    | ×         |
|----------------------------------------------------------------------------------------------------|-----------|
| Select a category: Review Quiz 1 (5)                                                                                                    |           |
| Search options >                                                                                                    |           |
| T  Question                                                                                                    |           |
| + 🗷 👻 Q4 A [[1]] is a research instrument consisting of a series of questions and other prompts for the purpose of gathering information from respondents | Questic Q |
| + C fin Q2 Choose the correct type for the following questions:                                                                                           | Q         |
| + 🗷 🔛 Q3 Choose the correct term for the following definitions                                                                                            | Q         |
| + 🗹 🔚 Q1 in an, the possible responses are not given.                                                                                                    | Q         |
| + 🗷 •• Q5 Questionnaire is used as a mean of measuring the knowledge, skill, feeling, intelligence or aptitude of an individual or group.                 | Q         |
| Add selected questions to the quiz                                                                                                    |           |

# **Adding a Discussion Forum**

### **Create a Moodle Discussion Forum**

Step 1:

Go to the section you want to add the quiz and click Add an activity or resource

+ Add an activity or resource

Step 2:

Select Forum from the Add an activity or resource window. Then Click Add

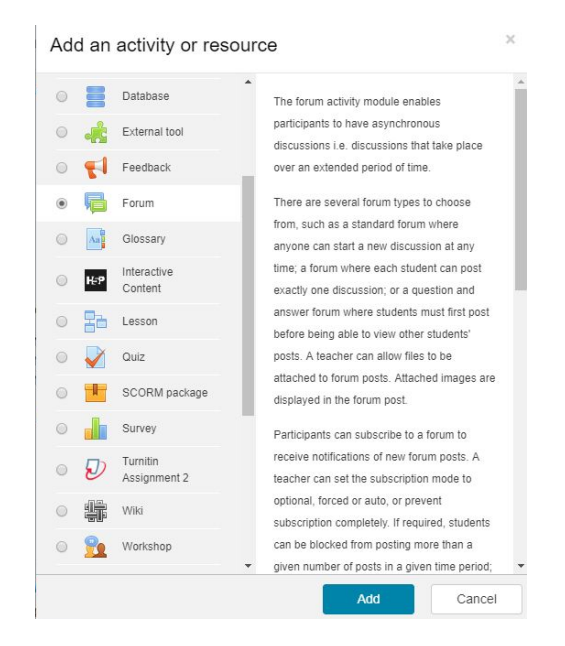

### Forum set up:

### Step 1:

### Add a Forum Name and Description

|                             |   | P Expand an                                                          |
|-----------------------------|---|----------------------------------------------------------------------|
| <ul> <li>General</li> </ul> |   |                                                                      |
| Forum name                  | * | Test Discussion                                                      |
| Description                 |   | Paragraph       B       I       IIIIIIIIIIIIIIIIIIIIIIIIIIIIIIIIIIII |
|                             |   | Path. p                                                              |
|                             |   | Display description on course page (?)                               |

### Step 2:

Select Forum Type and complete other necessary settings

(\$\$ (960) 3345187

|                     | (                           | Display description on course page 🕜                                                                                              |   |  |  |
|---------------------|-----------------------------|----------------------------------------------------------------------------------------------------|---|--|--|
| Forum type          | 3                           | Standard forum for general use                                                                                                    | • |  |  |
| Attachments and     | word cou                    | A single simple discussion<br>Each person posts one discussion<br>Q and A forum<br>Standard forum displayed in a blog-like format |   |  |  |
| Subscription and    | tracking                    | Standard forum for general use                                                                                                    |   |  |  |
| Discussion lockin   | g                           |                                                                                                    |   |  |  |
| Post threshold for  | Post threshold for blocking |                                                                                                    |   |  |  |
| Grade               | Grade                       |                                                                                                    |   |  |  |
| Ratings             |                             |                                                                                                    |   |  |  |
| Common module       | settings                    |                                                                                                    |   |  |  |
| Restrict access     | Restrict access             |                                                                                                    |   |  |  |
| Activity completion | n                           |                                                                                                    |   |  |  |
| ▶ Tags              |                             |                                                                                                    |   |  |  |

### Step 3:

Click Save and display

# **Adding an Assignment**

### **Create an Assignment link**

### Step 1:

Go to the section you want to add the quiz and click Add an activity or resource

Add an activity or resource

Step 2:

Select Assignment from the Add an activity or resource window. Then Click Add

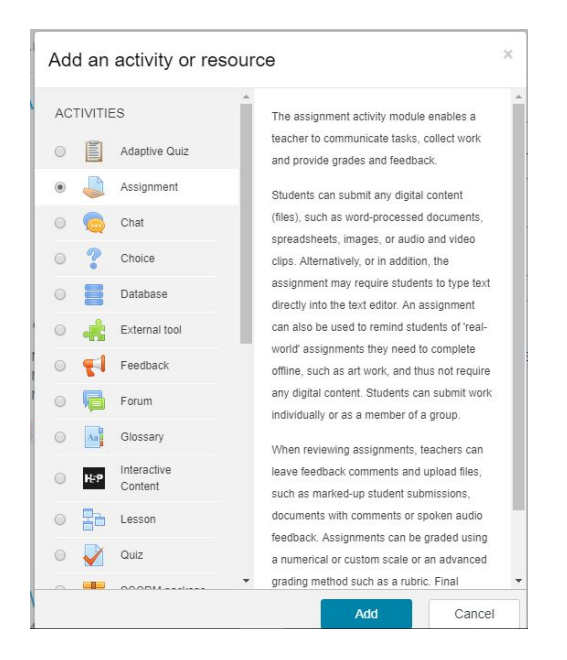

### Assignment set up:

### Step 1:

### Add an Assignment Name and Description

| <ul> <li>General</li> </ul> |   |                                        |     |
|-----------------------------|---|----------------------------------------|-----|
| Assignment name             | * | Test Assignment                        |     |
| Description                 |   | Paragraph v B I II II & II II II II II |     |
|                             |   | Path: p                                | ļk. |

### Step 2:

Complete other necessary settings

cete.mnu.edu.mv

(\$\$ (960) 3345187

|                                  |   |          |             |          | You ca     | n drag and | drop files | here te | o add them. |
|----------------------------------|---|----------|-------------|----------|------------|------------|------------|---------|-------------|
| - Availability                   |   |          |             |          |            |            |            |         |             |
| Allow submissions from           | ? | 9 \$     | April       | \$       | 2019 \$    | 00 \$      | 00 \$      | Ē       | Enable      |
| Due date                         | ٢ | 16 \$    | April       | \$       | 2019 \$    | 00 \$      | 00 \$      | i       | Enable      |
| Cut-off date                     | ٢ | 9 🜩      | April       | \$       | 2019 🖨     | 11 ¢       | 25 🖨       |         | Enable      |
|                                  |   | Always   | show desc   | cription | 3          |            |            |         |             |
| Submission types                 |   |          |             |          |            |            |            |         |             |
| Submission types                 |   | Online   | text 💮 🖲    | File s   | ubmissions | 3          |            |         |             |
| Word limit                       | ? |          | Er          | able     |            |            |            |         |             |
| Maximum number of uploaded files | 3 | 1 +      |             |          |            |            |            |         |             |
| Maximum submission size          | 3 | Activity | upload limi | t (50MB  | ) \$       |            |            |         |             |

### Step 3:

Click Save and display

# Adding a Wiki

### Step 1:

Go to the section you want to add the quiz and click Add an activity or resource

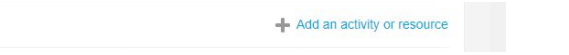

#### Step 2:

Select Wiki from the Add an activity or resource window. Then Click Add

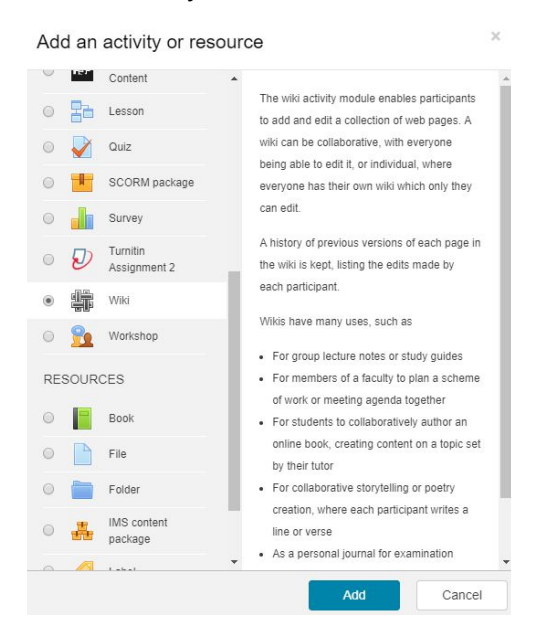

### Wiki setup:

### Step 1:

Add a Wiki Name and Description

| s Adding a I                | new Wiki | to Assessment Details ®                     | b Event all |
|-----------------------------|----------|---------------------------------------------|-------------|
| <ul> <li>General</li> </ul> |          |                                             | Expand all  |
| Wiki name                   | *        | Test Wiki                                   |             |
| Description                 |          |                                             |             |
|                             |          | Path: p                                     |             |
|                             |          | Path: p  Display description on course page |             |

### Step 2:

Select Wiki mode and give name for the first page of the wiki

|                 |     | Path: p                            |  |
|-----------------|-----|------------------------------------|--|
|                 |     | Display description on course page |  |
| Wiki mode       | ?   | Collaborative wiki 🜩               |  |
| First page name | * ⑦ |                                    |  |

### Step 3:

Complete other necessary settings and then click Save and display

## **Adding a Chat Session**

Step 1:

Go to the section you want to add the quiz and click Add an activity or resource

+ Add an activity or resource

#### Step 2:

Select Chat from the Add an activity or resource window. Then Click Add

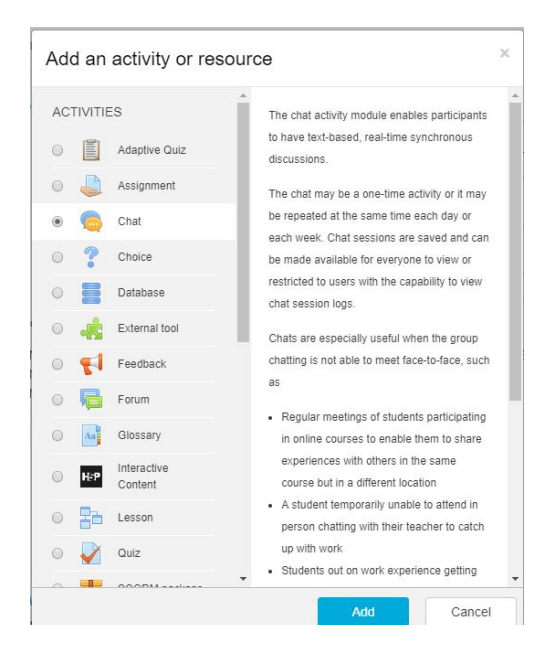

### Chat Session set up:

Step 1:

Add a Chat room name and Description

| - General              |                                               |    |
|------------------------|-----------------------------------------------|----|
| Name of this chat room | *                                             |    |
| Description            | Paragraph V B I HE B B                        |    |
|                        | Path: p Display description on course page  ⑦ | j. |

### Step 2:

Complete other necessary settings and then click Save and display

| → Chat sessions                              |                                                   |  |  |  |  |
|----------------------------------------------|---------------------------------------------------|--|--|--|--|
| Next chat time                               | 9 ♦ April ♦ 2019 ♦ 11 ♦ 45 ♦ 🛗                    |  |  |  |  |
| Repeat/publish session times                 | Don't publish any chat times 🗢                    |  |  |  |  |
| Save past sessions                           | Never delete messages \$                          |  |  |  |  |
| Everyone can view past  (?) sessions         | No ¢                                              |  |  |  |  |
| Common module settings                       |                                                   |  |  |  |  |
| Restrict access                              |                                                   |  |  |  |  |
| Activity completion                          |                                                   |  |  |  |  |
| ▶ Tags                                       |                                                   |  |  |  |  |
| Competencies                                 |                                                   |  |  |  |  |
| 1                                            | Save and return to course Save and display Cancel |  |  |  |  |
| There are required fields in this form marke | sd *.                                             |  |  |  |  |